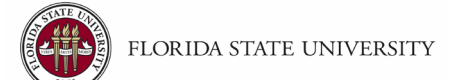

# **Office of Research Compliance Programs**

# **CITI Program User Guide**

June 21, 2022

### **CITI User Guide**

The Office of Research Compliance Programs is pleased to provide FSU researchers with this Guide to assist them in completing their necessary training with the Collaborative Institutional Training Initiative Program, or CITI Program. Registration is free and open to any FSU-affiliated individual that has an "fsu.edu" email address.

Within this document, you will find step-by-step instructions and assistance with first-time registration, logging in to CITI, adding courses, and printing completion certificates. If you encounter any problems, or have questions regarding the CITI program training, please contact the Office of Research Compliance Programs.

The CITI Program website is periodically updated, so some course names may not match. If you encounter this issue, please let our office know so we can better assist researchers at FSU.

Office of Research Compliance Programs 2019 Westcott North Annex (850) 644-8648 <u>research-compliance@fsu.edu</u>

#### **Contents**

Registration Log In to CITI Program Add a New Course (including webinars) Print Your Completion Certificate Required Human Subject Research Training

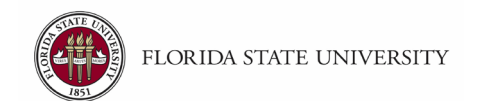

#### Registration

- Navigate to <u>www.citiprogram.org</u>.
- Click "Register" in the top right corner.

|                            | Courses                  | Organizations -                | Individuals <del>•</del> | About                |                         | ۵                | Register | Support FAQ Contact Us |
|----------------------------|--------------------------|--------------------------------|--------------------------|----------------------|-------------------------|------------------|----------|------------------------|
|                            |                          |                                | Free Live V              | /ebinar – From Cance | to COVID-19, Does Scien | ce Self-Correct? |          |                        |
| The Tr<br>Resear<br>and Sa | usted<br>ch, E<br>fety I | l Stand<br>thics, (<br>Trainin | ard in<br>Comp           | liance,              |                         |                  |          |                        |

STEP 1: Select Florida State University as your Organization Affiliation. Check the two boxes as shown below, then click Continue.

| CITI - Learner Registration                                                                                                    |  |  |  |  |  |
|----------------------------------------------------------------------------------------------------|--|--|--|--|--|
| Steps: 1 2 3 4 5 6 7                                                                                                    |  |  |  |  |  |
| Select Your Organization Affiliation                                                                                                    |  |  |  |  |  |
| This option is for persons affiliated with a CITI Program subscriber organization.                                                                                                    |  |  |  |  |  |
| To find your organization, enter its name in the box below, then pick from the list of choices provided. $@$                                                                                     |  |  |  |  |  |
| Florida State University                                                                                                    |  |  |  |  |  |
| Florida State University only allows the use of a CITI Program username/password for access. You will create this username and password in step 2 of registration.                               |  |  |  |  |  |
| <ul> <li>I AGREE to the <u>Terms of Service</u> and <u>Privacy Policy</u> for accessing CITI Program materials.</li> <li>I affirm that I am an affiliate of Florida State University.</li> </ul> |  |  |  |  |  |
| Continue To Create Your CITI Program Username/Password                                                                                                    |  |  |  |  |  |

- **STEP 2**: Enter your personal information, then click Continue to Step 3.
- STEP 3: Enter your preferred username and password. Select a security question and enter the answer.

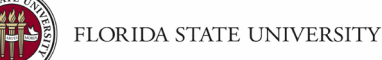

- STEP 4: Enter your country of residence, check the preferred contact box, then click Continue to Step 5.
- STEP 5: FSU does not pay for Continuing Education Credits; therefore, answer NO to the question about if you are interested in receiving Continuing Education Units. If you are interested in receiving CEU's, you must register as an independent learner and pay for the course personally. Click Continue to Step 6.
- STEP 6: Enter Institutional (FSU) email address, department, and role. All other fields are optional.
- STEP 7: Choose the curriculum that applies to your research. There are currently 15 questions regarding courses or webinars that are available to all learners at FSU. Most of the questions require an answer but a few do not. You may add courses or webinars at anytime.
- Click Finalize Registration, then Florida State University.
- Click View Courses.

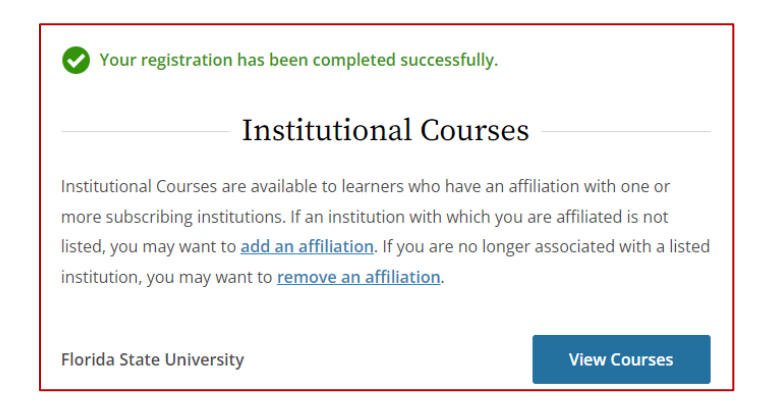

Begin taking any course that you signed up for during registration. Just click on the name of the course, read the course thoroughly, then take the quiz. An aggregate score of 80% for all assigned quizzes is required to complete the CITI training successfully and receive a certificate of completion. If you want to improve a score on a quiz, you may review the information again and repeat the quiz. Note that some of the questions may be different.

#### Log In to CITI Program

Navigate to <u>www.citiprogram.org</u> and log in.

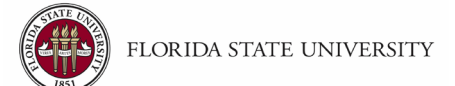

## Add a New Course (including webinars)

> Navigate to <u>www.citiprogram.org</u> and log in. Click View Courses.

| Institutional Courses                                                                                                    |  |  |  |  |
|----------------------------------------------------------------------------------------------------|--|--|--|--|
| Institutional Courses are available to learners who have an affiliation with one or more subscribing institutions. If an institution with which you are affiliated is not listed, you may want to <u>add an affiliation</u> . If you are no longer associated with a listed institution, you may want to <u>remove an affiliation</u> . |  |  |  |  |
| Florida State University View Courses                                                                                                    |  |  |  |  |

Under Learner Tools, click Add a Course. Note that there are other options available under Learner Tools.

Learner Tools for Florida State University

- Add a Course
- <u>Remove a Course</u>
- <u>View Previously Completed Coursework</u>
- Update Institution Profile
- View Instructions Page
- <u>Remove Affiliation</u>
- Locate the course you want to register for. Remember, there are currently 15 questions regarding courses or webinars that are available to all learners at FSU. Most of the questions require an answer but a few do not.

#### **Print Your Completion Certificate**

Navigate to <u>www.citiprogram.org</u> and log in. Click View Courses.

| Institutional Courses                                                                                                    |              |  |  |  |
|----------------------------------------------------------------------------------------------------|--------------|--|--|--|
| Institutional Courses are available to learners who have an affiliation with one or more subscribing institutions. If an institution with which you are affiliated is not listed, you may want to <u>add an affiliation</u> . If you are no longer associated with a listed institution, you may want to <u>remove an affiliation</u> . |              |  |  |  |
| Florida State University                                                                                                    | View Courses |  |  |  |

➢ Under Completed Courses, click View − Print − Share Record.

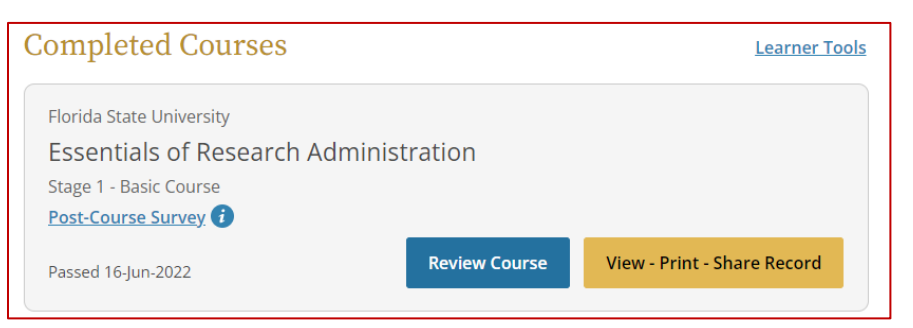

> Under Completion Certificate, make your section to print your certificate.

| Completion Certificate                                                                                                    |             |  |  |  |  |
|----------------------------------------------------------------------------------------------------|-------------|--|--|--|--|
| Completion Certificates are "diplomas" that reflect course<br>completion, but do not include quiz scores. Certificates are<br>suitable for sharing with persons who do not need to see<br>your quiz results, or posting online. |             |  |  |  |  |
| View / Print                                                                                                    | Copy Link 🗗 |  |  |  |  |
| Add to LinkedIn                                                                                                    |             |  |  |  |  |

# **Required Human Subjects Research Training**

For Human Subjects Research training requirements, please visit <a href="https://www.research.fsu.edu/research-offices/ohsp/investigator-resources/citi-training-requirements/">https://www.research.fsu.edu/research-offices/ohsp/investigator-resources/citi-training-requirements/</a>